## Формирование СЭМД «Протокол консилиума врачей» в амбулатории и отправка в ВИМИС ССЗ

Формирование СЭМД «Протокол консилиума врачей (ВИМИС ССЗ)» осуществляется на форме «Решение врачебной комиссии» для типа консилиума «Сердечно-сосудистые заболевания».

Для успешного формирования СЭМД «Протокол консилиума врачей (ВИМИС ССЗ)» должны быть выполнены следующие условия:

- У пациента установлен один из диагнозов, входящих в следующие группы (для амбулатории диагноз должен быть с типом «Основной»):
  - Группа ОКС.
  - Группа ОНМК
  - Группа ИБС.
  - Группа ФП.
  - Группа ХСН.
- Заполнена одна из следующих МЗ (в зависимости от диагноза):
  - «2144109 Прием (осмотр) врача-специалиста (ВИМИС ССЗ ИБС) поликлинический» если установлен основной диагноз, входящий в Группу ИБС.
  - «2096793 Первичный осмотр (Регистр ОНМК ВИМИС ССЗ) амб» если установлен основной диагноз, входящий в Группу ОНМК.
  - «2096794 Первичный осмотр (Регистр ОКС ВИМИС ССЗ) амб» если установлен основной диагноз, входящий в Группу ОКС.
  - «2144130 Прием (осмотр) врача специалиста (ВИМИС ССЗ ФП) поликлинический» если установлен основной диагноз, входящий в Группу ФП.
  - «2144136 Прием (осмотр) врача-специалиста (ВИМИС ССЗ ХСН) поликлинический» если установлен основной диагноз, входящий в Группу ХСН.

Формирование СЭМД «Протокол консилиума врачей (ВИМИС ССЗ)» для типа консилиума «Сердечно-сосудистые заболевания» выполняется при нажатии кнопки «Подписать и отправить» на форме «Решение врачебной комиссии» или на форме предварительного просмотра ЭМД, открываемого по кнопке «Печать /ЭМД» – «СЭМД "Протокол консилиума врачей (ВИМИС ССЗ)"».

|                  | Тип консилиума *                |                 |           |             |                         |        |  |
|------------------|---------------------------------|-----------------|-----------|-------------|-------------------------|--------|--|
| омиссии          | Сердечно-сосудистые заболевания | X *             |           |             | Статус: <b>Черновик</b> |        |  |
|                  |                                 | Номер заседания | Дата за   | седания     | Форма проведения *      |        |  |
|                  |                                 | 2022-590        | 31.12.    | 2022        | 2 - Заочно              | × ·    |  |
|                  |                                 |                 |           |             |                         |        |  |
|                  |                                 |                 |           |             |                         |        |  |
| лемедицинских    | технологий                      |                 |           |             |                         |        |  |
|                  |                                 |                 |           |             |                         |        |  |
| циента           |                                 |                 |           |             |                         | × Ť    |  |
|                  |                                 |                 |           |             |                         |        |  |
| особности        |                                 |                 |           |             |                         | × Ť    |  |
|                  |                                 |                 |           |             |                         |        |  |
|                  |                                 |                 |           |             |                         |        |  |
|                  |                                 |                 |           |             |                         | × ·    |  |
|                  |                                 |                 |           |             |                         |        |  |
|                  | Про                             | офессия         |           |             |                         |        |  |
|                  |                                 |                 |           |             |                         |        |  |
| энтально подтвер | жденным спазмом, Алексеев А. А. |                 | × Ť       | 👩 Связанный | документ                | 2      |  |
|                  |                                 |                 |           |             |                         |        |  |
|                  |                                 |                 |           |             |                         |        |  |
| ×                | Примечание                      |                 |           |             |                         |        |  |
|                  |                                 |                 |           |             |                         |        |  |
|                  |                                 |                 |           |             |                         | •      |  |
|                  |                                 |                 |           |             |                         |        |  |
|                  |                                 |                 |           |             |                         |        |  |
|                  |                                 |                 |           |             |                         |        |  |
|                  |                                 |                 |           |             |                         |        |  |
|                  |                                 |                 |           |             |                         |        |  |
|                  |                                 |                 | 201101171 | Cover       |                         |        |  |
|                  |                                 |                 | Закрыть   | Сохранить   | 🗑 подписать и отп       | равить |  |

Кнопка «Подписать и отправить» на форме решения врачебной комиссии

| <b>Тредварительный просмотр ЭМД</b>                   |                                                                                                    |  |  |  |  |  |  |
|-------------------------------------------------------|----------------------------------------------------------------------------------------------------|--|--|--|--|--|--|
| ≡ 588e29c2-9782-4c28-aa36-74 1 /                      | <sup>1</sup> 2   − 100% +   🗄 🔊 🛃 📥 🗄                                                                                                    |  |  |  |  |  |  |
| Hannanda ananan                                       | Hereau and the second second se |  |  |  |  |  |  |
| медицинская организация                               | Адрес:                                                                                                    |  |  |  |  |  |  |
|                                                       | Контакты:<br>Телефон:                                                                                                    |  |  |  |  |  |  |
| Протокол консилиума врачей                            | от 16 Января 2023                                                                                                    |  |  |  |  |  |  |
| Пациент                                               | ФИО: Г<br>Пол: Женский<br>Дата рождения (возраст):                                                                                                    |  |  |  |  |  |  |
| Идентификаторы пациента                               | Номер истории болезни, амбулаторной карты: МК02788<br>СНИЛС: :<br>Полис ОМС:<br>(Серия) (Номер)                                                                                                    |  |  |  |  |  |  |
| Документ, удостоверяющий личность                     | Документ: Паспорт гражданина Российской Федерации<br>Серия:<br>Номер:<br>Кем выдан:<br>Дата выдачи документа: 15.08.2007                                                                                                    |  |  |  |  |  |  |
| Контактная информация                                 | Адрес фактического проживания:<br>Адрес постоянной регистрации:<br>Контакты:<br>Телефон:<br>Телефон(моб.): 4<br>Электронная почта:                                                                                                    |  |  |  |  |  |  |
| Законный (уполномоченный) представитель пациента ФИО: |                                                                                                    |  |  |  |  |  |  |
| Документ, удостоверяющий личность представите         | вля Документ:<br>Серия:<br>Номер:<br>Кем выдан:<br>Дата выдачи документа:                                                                                                    |  |  |  |  |  |  |
| Контактная информация                                 | Адрес фактического места жительства:<br>Контакты:<br>Телефон:                                                                                                    |  |  |  |  |  |  |
| Жалобы пациента                                       |                                                                                                    |  |  |  |  |  |  |
|                                                       |                                                                                                    |  |  |  |  |  |  |
| Печать Скачать                                        | 👰 Подписать и отправить                                                                                                    |  |  |  |  |  |  |

Кнопка «Подписать и отправить» на форме предварительного просмотра ЭМД

Если диагноз Случая лечения не входит в группу диагнозов ССЗ (ИБС, ОНМК, ОКС, ФП и ХСН), то при выборе пункта «СЭМД "Протокол консилиума врачей (ВИМИС ССЗ)"» отображается сообщение об ошибке.

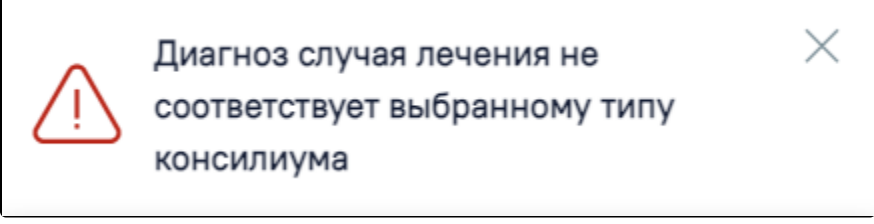

Сообщение о несоответствии диагноза случая лечения выбранному типу консилиума

В результате успешного подписания появится сообщение о том, что СЭМД успешно подписан и отправлен в ВИМИС ССЗ.

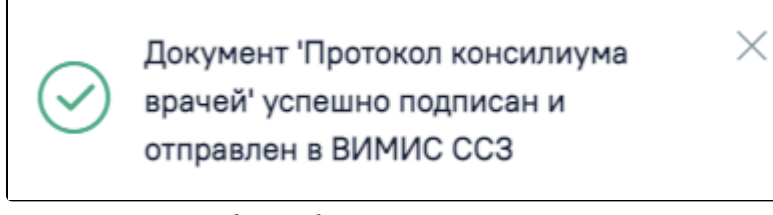

Сообщение об успешном выполнении операции

В случае, если при отправке документа произошла ошибка, следует переотправить документ, нажав кнопку «Отправить». При необходимости редактирования решения для исправления ошибки следует снять подпись с документа, нажав кнопку «Снять подпись», затем заново сформировать документ. Кнопка «Снять подпись» доступна при наличии роли «Отмена подписи».